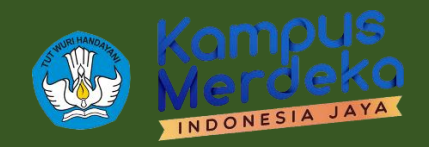

# PANDUAN PENGISIAN ANGKET PEMBELAJARAN DARING 2021

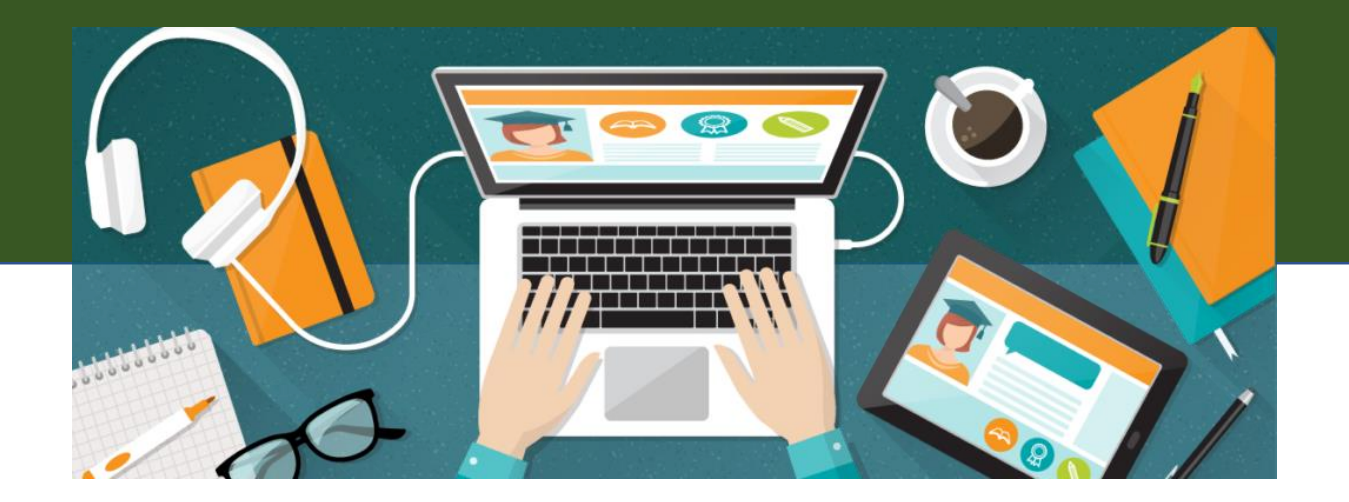

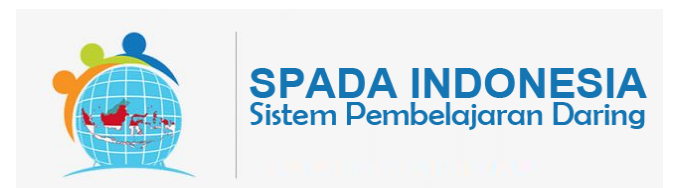

Kementerian Pendidikan, Kebudayaan, Riset, dan Teknologi Direktorat Pembelajaran dan Kemahasiswaan 2021

## PANDUAN PENGISIAN

# **ANGKET PEMBELAJARAN DARING 2021**

Jakarta, 06 Juli 2021

#### PENGARAH

Aris Junaidi (Direktur Pembelajaran)

## SUPERVISOR

Dewi Wulandari (Koordinator Pembelajaran, Belmawa Ditjen Dikti) Yulita Priyoningsih (Sub Koordinator Pembelajaran Khusus, Belmawa Ditjen Dikti) Uwes A. Chaeruman (Universitas Negeri Jakarta)

#### **TIM PENGEMBANG**

Alim Sumarno (Universitas Negeri Surabaya) Hartoto (Universitas Negeri Makassar) Yana R. Sopian (Universitas Pendidikan Indonesia) Anggoro Suryo Pramudyo (Universitas Sultan Ageng Tirtayasa) Febrianto Amri Ristadi (Universitas Negeri Yogyakarta)

#### SUPPORT

Asep Herawan (Staf Belmawa Ditjen Dikti) Anisa Rahmawati (Staf Belmawa Ditjen Dikti) Agus Sumantri (Staf Belmawa Ditjen Dikti) Arif Wahyudin (Staf Belmawa Ditjen Dikti) Briant Sudwi Julian (Staf Belmawa Ditjen Dikti) Dwi Alviandy (Staf Belmawa Ditjen Dikti) Dyne Meirianti (Staf Belmawa Ditjen Dikti) Rita Fitriani (Staf Belmawa Ditjen Dikti)

### **OFFICIAL GROUP SPADA INDONESIA**

https://t.me/spada\_indonesia

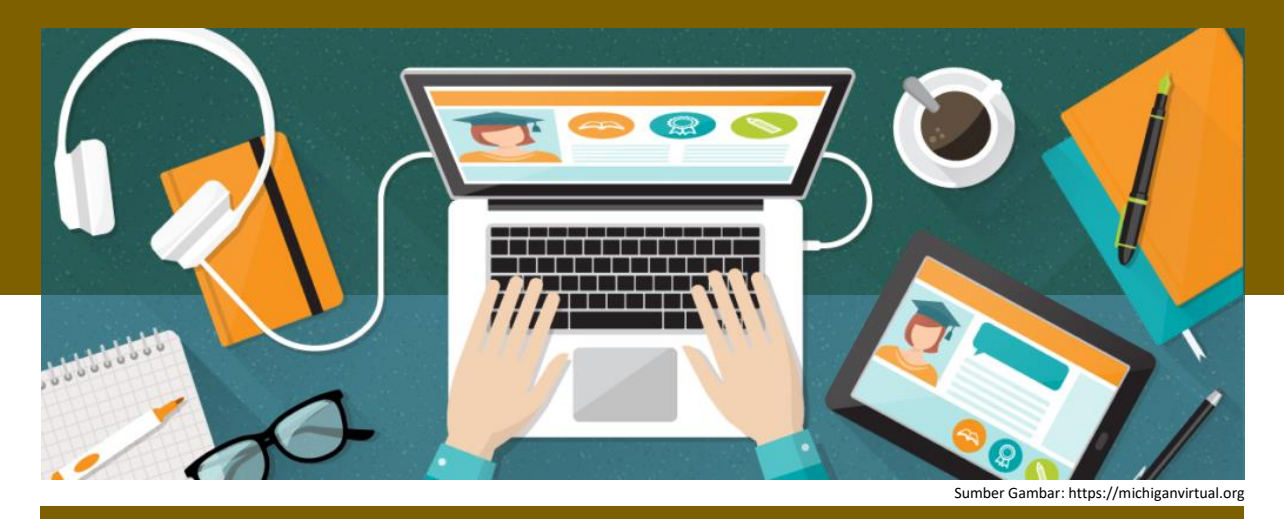

PETUNJUK PENGISIAN ANGKET UNTUK DOSEN PERGURUAN TINGGI

1 Pengisian angket melalui SPADA Indonesia Silakan masuk di laman SPADA Indonesia dengan alamat <u>https://spada.kemdikbud.go.id</u>. Kemudian klik *login* 

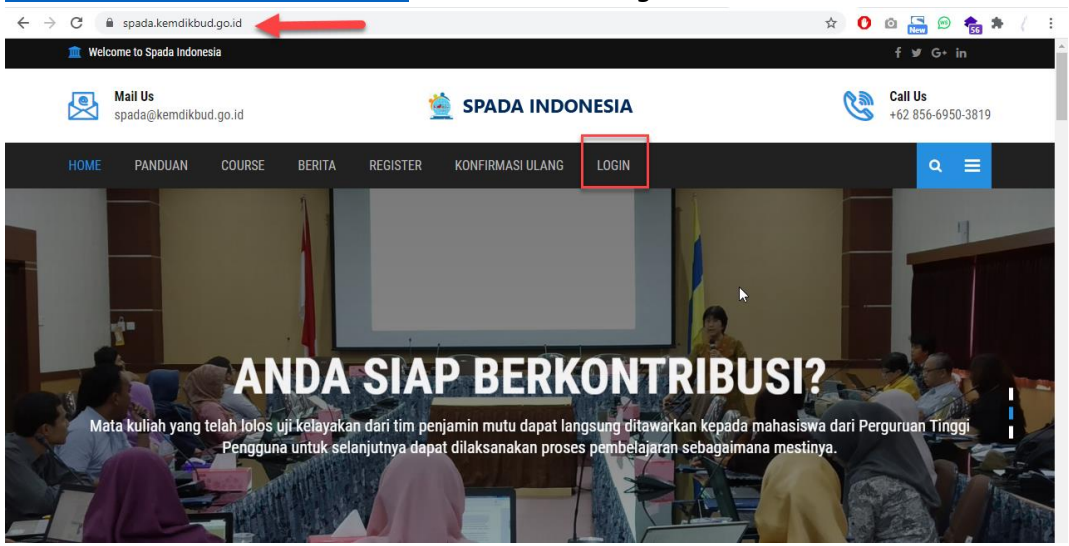

Masukkan username dan password yang telah Anda daftarkan sebelumya.

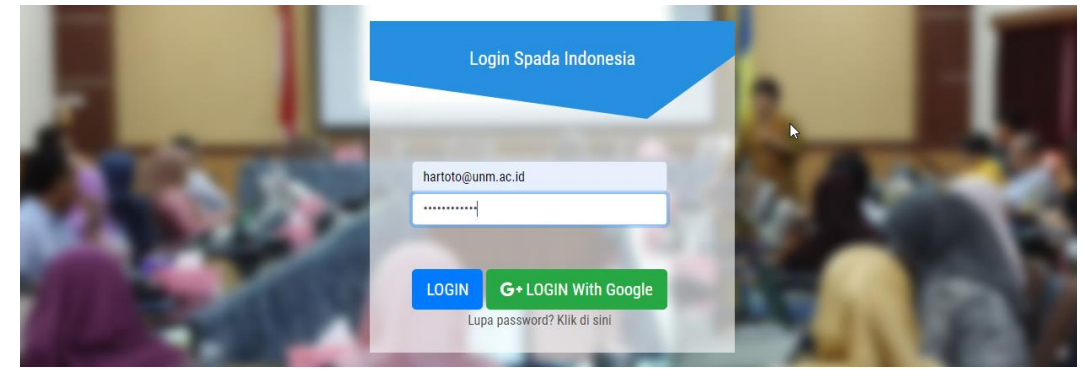

Jika berhasil *login*, akan tampak tampilan *dashboard* SPADA Indonesia, silakan pilih menu Angket di sebelah kiri atas

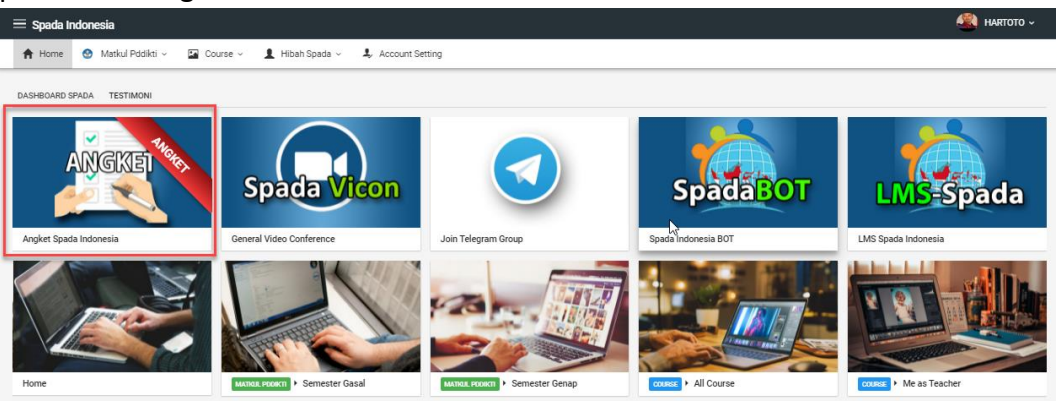

Silakan Isi angket sesuai dengan kondisi di perguruan tinggi Anda.

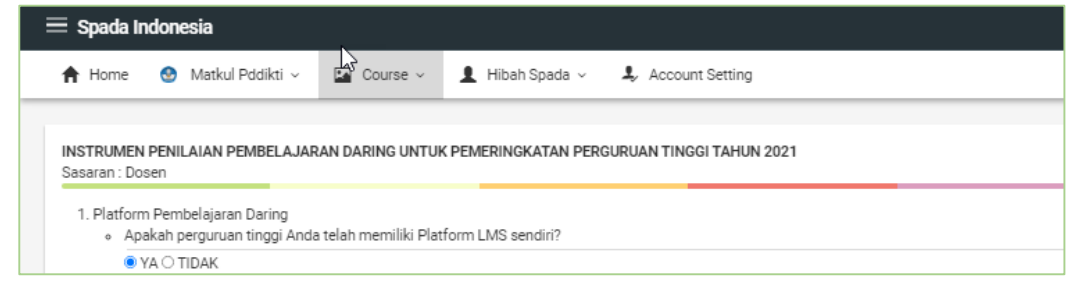

## Klik KIRIM JAWABAN ANGKET untuk mengirimnya.

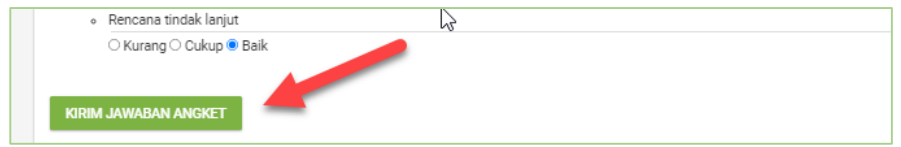

Jika berhasil tersimpan, halaman angket SPADA Indonesia akan menampilkan hasil angket yang telah Anda isi.

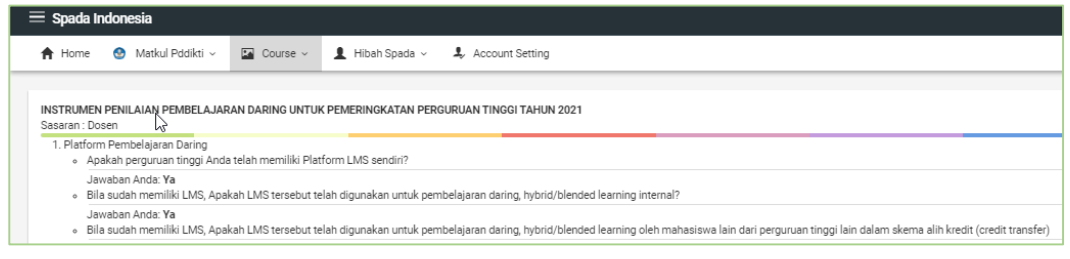

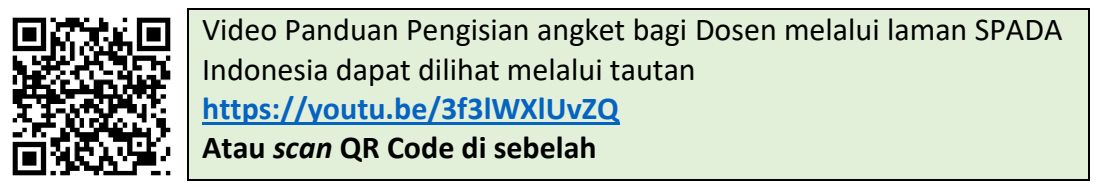

## 2 Pengisian angket melalui LMS Perguruan Tinggi

Masuk di laman LMS perguruan tinggi, kemudian cari menu SPADA Indonesia yang terdapat di *dashboard*, klik tab Angket SPADA Indonesia

| Start                            | Communicate<br>Messages                       | Preferences<br>Settings | Performance Crades                       |
|----------------------------------|-----------------------------------------------|-------------------------|------------------------------------------|
| हिन्न Profile<br>रेष्ट्रे Grades | Customise this page                           | R                       | Waktu                                    |
| 🛱 Messages                       | Kompus                                        |                         | Server: Wed 19:38:44   Vou: Wed 19:38:45 |
| දිංරි Preferences                | Merdeko                                       |                         |                                          |
| ⊕ Log out                        | INDONESIA JAYA                                |                         | Timeline                                 |
| Switch role to                   | Course Spada Indonesia Angket Spada Indonesia |                         | 0 - L -                                  |
|                                  | Course Spada Indonesia                        |                         |                                          |

Silakan isi angket sesuai dengan kondisi di perguruan tinggi Anda.

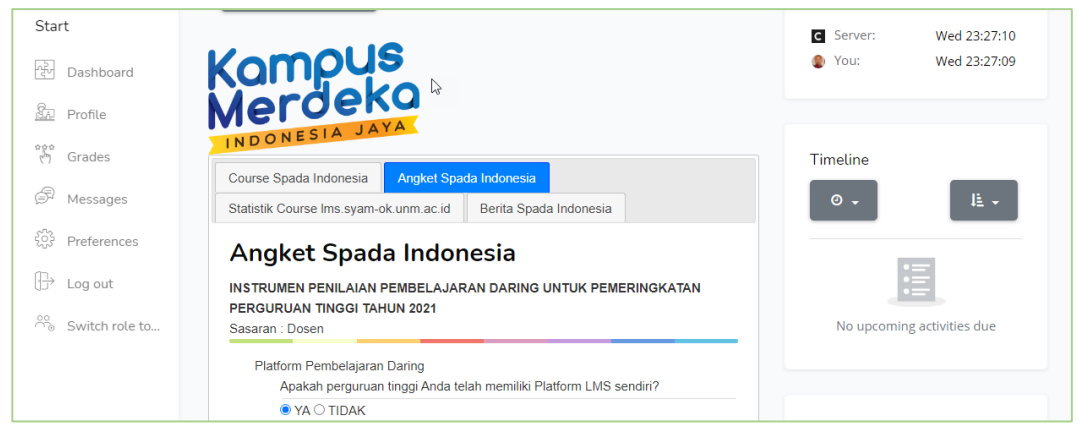

## Klik KIRIM ANGKET untuk mengirimnya.

| Chart              | Evaluasi program dan peningkatan kinerja |    |  |
|--------------------|------------------------------------------|----|--|
| Start              | Pemantauan kinerja program               |    |  |
|                    | ◯ Kurang ◯ Cukup                         |    |  |
| [칸] Dashboard      | Evaluasi program                         |    |  |
| Refile             | ◯ Kurang ◯ Cukup                         |    |  |
|                    | Rencana tindak lanjut                    | N  |  |
| ່ Grades           | O Kurang O Cukup 🖲 Baik                  | L2 |  |
| 🛱 Messages         |                                          |    |  |
| र्ट्ने Preferences | KIRIM ANGKET                             |    |  |

Jika berhasil tersimpan, halaman angket SPADA Indonesia akan menampilkan hasil angket yang telah Anda isi.

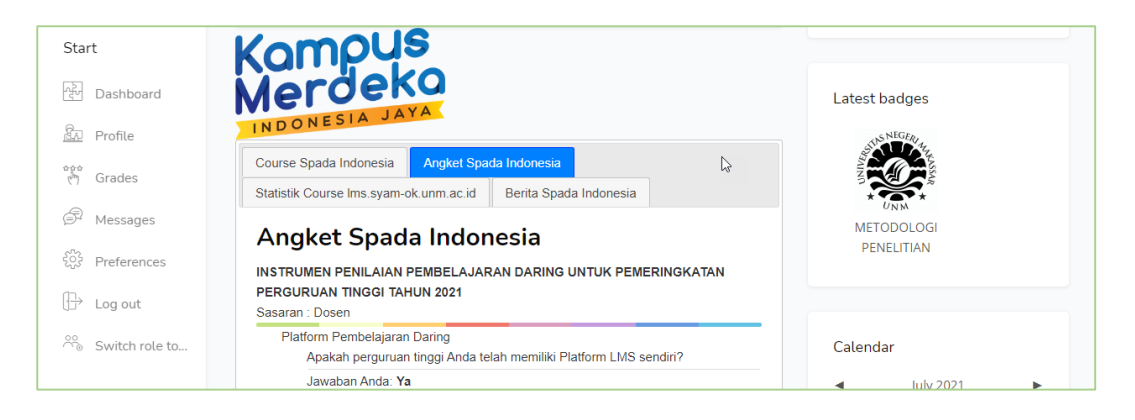

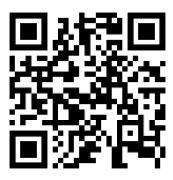

Video Panduan Pengisian angket bagi Dosen melalui laman LMS Perguruan Tinggi dilihat melalui tautan <u>https://youtu.be/3f3IWXIUvZQ</u> Atau *scan* QR Code di sebelah